## Edvance360 QUICKSTART GUIDE How to Add Custom Theme

## How to Setup Custom Theme

Edvance360 provides a few predefined themes for branding. However, there is also an example CSS theme file for expert users. This document will provide information on how to obtain a copy of the example CSS theme file and where to add the information. If you need assistance with your theme please open a help desk ticket.

**Login** to Edvance360 as Admin

Navigate to **Help** 

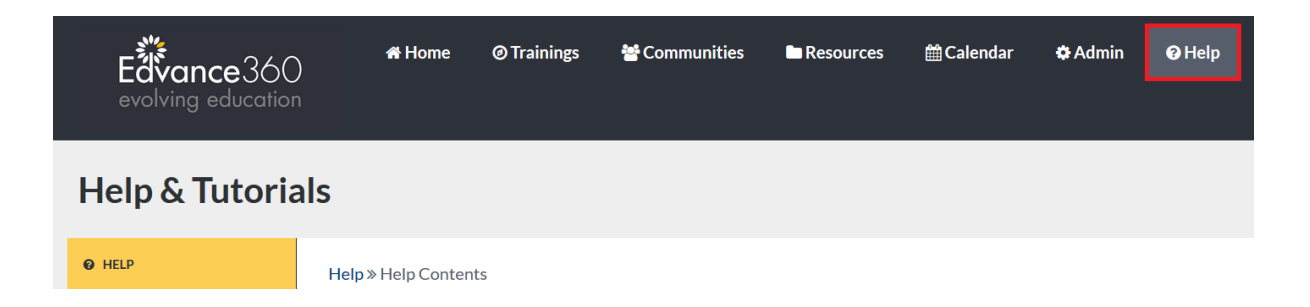

3

Scroll down to Sample Files section and download Sample Theme. The Sample Theme file is a CSS template file.

| Sample Files                |      |
|-----------------------------|------|
|                             |      |
| User Import                 | .CSV |
| Faculty Import              | .CSV |
| Student Import              | .CSV |
| Course Import               | .CSV |
| Students to Courses         | .CSV |
| Test Question Text Import   | .txt |
| Gradebook: Importing Grades | .CSV |
| Sample Theme                | .CSS |

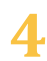

4 Customize desired CSS information

5

Navigate to 1-Admin > 2-Config & Settings > 3-Application Settings > 4-Theme. Select 5-Custom > 6-Save

| <b>Edvance</b> 360<br>evolving education | 🖨 Home                          | @ Trainings   | 皆 Communities      | Resources    | ∰Calendar <mark>1</mark> | 🌣 Admin | € Help |
|------------------------------------------|---------------------------------|---------------|--------------------|--------------|--------------------------|---------|--------|
| Administration                           |                                 |               |                    |              |                          |         |        |
|                                          | Admin » Applicatio              | on Settings   |                    |              |                          |         |        |
| » APPLICATION<br>CONFIGURATION           | Count Per P                     | age           |                    |              |                          |         |        |
| 3 APPLICATION SETTINGS                   | Course Avai                     | lable Options |                    |              |                          |         |        |
| GENERAL SETTINGS                         | Date Forma                      | t             |                    |              |                          |         |        |
|                                          | Open Chat                       |               |                    |              |                          |         |        |
| COURSES & COMMUNITIES                    | Email Settin                    | gs            |                    |              |                          |         |        |
| CLONING TOOLS >                          | <ul> <li>Languages</li> </ul>   |               |                    |              |                          |         |        |
| 💉 EXTERNAL LTI TOOLS                     | + LDAP                          |               |                    |              |                          |         |        |
| C E360 NAVIGATOR                         | InfusionSoft                    | t             |                    |              |                          |         |        |
| Heports >                                | MemberSui                       | te            |                    |              |                          |         |        |
| HOME PAGE ALERTS                         | <ul> <li>E360 Naviga</li> </ul> | ator          |                    |              |                          |         |        |
| 🔋 TEST ADMINS                            | <ul> <li>Logo</li> </ul>        |               |                    |              |                          |         |        |
| C HOME PAGE LINKS                        | 1 Theme                         |               |                    |              |                          |         |        |
| HELP                                     | 5                               |               |                    |              |                          |         |        |
| + COMPETENCIES >                         | Themes Cust                     | om 🔾 green 🤇  | ) blue 🔾 white-gre | y ∪ orange ⊖ | grey 🤍 grey-yel          | low     |        |

6 Scroll down to Stylesheet Management > Copy & Paste Custom CSS > Select Save

| ŀ | Stylesheet Management                                                                                                    |
|---|----------------------------------------------------------------------------------------------------|
|   | Stylesheet<br>.lesson_instructions {<br>background-image:none !IMPORTANT;<br>}.icon_control {<br>background-image:url("/dev/media/images/World.gif") !IMPORTANT;<br>} |
|   | Save                                                                                                    |

You need to logout, clear Internet browser cache, and back in for changes to occur.